- 1. To access, ESS, start at www.wesdschools.org
- 2. Click the **Staff** tab
- 3. Click the Employee Self Service link in the left sidebar

| WASHIN<br>SCHOOL                                                                                                    | <mark>gton</mark> ele<br>L distric | @<br>EMAIL<br>PARENTS CO     | ENROLL EMPLOYMENT  |                          |          |
|----------------------------------------------------------------------------------------------------|------------------------------------|------------------------------|--------------------|--------------------------|----------|
| HOME ABOUT WESD                                                                                                    | DEPARTMENTS                        | GOVERNING BOARD              | SCHOOLS            | OVERRIDE INFORMATION     | CALENDAR |
| Staff  Home  Webmail  Complexes Self Service  TalentEd - Online Staff Evaluations  NBC Learn  Application System: Admin Login  Interview Question Database: For Supervisors  Subfinder  Grants Management | The staff page                     | provides employees with easy | access to valuable | e links and information. |          |

## Once the ESS System launches

1. Click **Log In** to get started.

Use your WESD network credentials (the same username/password you use to login to your work computer and/or email every day) to access the Employee Self Service Site.

For WESD network password assistance please call the Help Desk at 602-896-2865. Please note that the "Forgot Your Password" link will not generate the required password

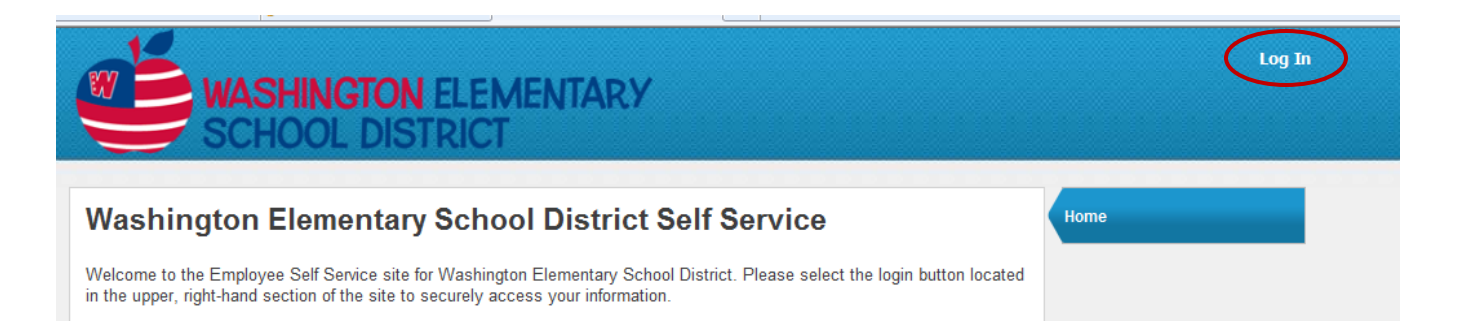

## **ESS Quick tips: Tabs**

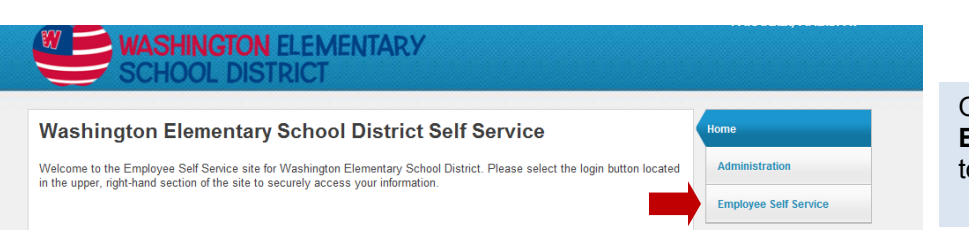

Once logged in, click **Employee Self Service** to proceed.

The **Benefits** Tab outlines your *current* enrollment; it does not reflect elections made for the upcoming year, not yet in effect. New elections may appear after actual effective date. Changes to elections are only permitted during Open Enrollment.

The Certification Tab allows certified employees to see details of their certification records on file with the District.

| Pay/Tax       | Information                   |         |           |         |           |         | Home                  |
|---------------|-------------------------------|---------|-----------|---------|-----------|---------|-----------------------|
| 1             | DOE, JANE                     |         |           |         |           |         | Employee Self Service |
| Showing pay c | checks for the last 13 months |         |           |         |           | <b></b> | Benefits              |
| Check Date    | Pay Period                    | Status  | Gross Pay | Net Pay |           | -       |                       |
| 3/7/2014      | 2/16/2014 - 3/1/2014          | Cleared |           |         | Details   |         | Certifications        |
| 2/21/2014     | 2/2/2014 - 2/15/2014          | Cleared |           |         | Details   |         | Pay/Tax Information   |
| 2/7/2014      | 1/19/2014 - 2/1/2014          | Cleared |           |         | Details   |         | YTD Information       |
| 1/24/2014     | 1/5/2014 - 1/18/2014          | Cleared |           |         | Details - | -       | W-2                   |
| 1/10/2014     | 12/22/2013 - 1/4/2014         | Cleared |           |         | Details   |         |                       |
| 12/27/2013    | 12/8/2013 - 12/21/2013        | Cleared |           |         | Details   |         | VV-4                  |
| 12/13/2013    | 11/24/2013 - 12/7/2013        | Cleared |           |         | Details   |         | Paycheck Simulator    |
| 11/29/2013    | 11/10/2013 - 11/23/2013       | Cleared |           |         | Details   |         | Personal Information  |
| 11/15/2013    | 10/27/2013 - 11/9/2013        | Cleared |           |         | Details   |         | Time Off              |
| 11/1/2012     | 10/12/2012 10/20/2012         | Channel |           |         | Details   |         |                       |

The Pay/Tax Information Tab has several sub-menus:

- **YTD Information** displays your year-to-date earnings and deduction information (January 1 through December 31) from as far back as 2007.
- W-4 displays your current Federal tax withholding status. Changes to your filing cannot be made online. To make changes, please print a tax form from the **Resources** section and submit it to the Payroll office.
- **Paycheck Simulator** allows you to calculate how changes to your tax status would affect your net pay. This is only an estimate and entries are not saved.

| Personal Inf                                            | ormation    | -<br>123 F. Main Street  | An empl<br>cannot char<br>Distri | oyee<br>nge their<br>ict | Home<br>Employee Self Service | The <b>F</b><br>mak<br>phon |  |
|---------------------------------------------------------|-------------|--------------------------|----------------------------------|--------------------------|-------------------------------|-----------------------------|--|
| Home Address Phoe<br>E-mail Jane.do<br>Alternate E-mail |             | Phoenix, AZ 88888        | can add                          | d an                     | Benefits                      |                             |  |
|                                                         |             | Jane.doe@wesdschools.org | alternate                        | a an<br>e-mail           | Certifications                |                             |  |
|                                                         |             |                          | alternate                        | c-mail.                  | Pay/Tax Information           | The T                       |  |
| Telephone                                               |             |                          | Add                              | Telephone Number         | Personal Information          | _ vacat                     |  |
| Туре                                                    | Description | Number                   | Unlisted                         |                          | Employee Deefle               | includ                      |  |
| PRIMARY                                                 | HOME PHONE  | 123-456-7891             | No                               | Change                   | Employee Profile              | availa                      |  |
| Emergency Contacts                                      |             |                          | Add E                            | Emergency Contact        | Time Off                      | time.                       |  |
| Name                                                    | Relation    | ship Telephone           | Comments                         |                          |                               | weeks                       |  |
| JOHN DOE                                                | SPOUSE      | 555-555-5555             | С                                | hange   Delete           |                               | subm                        |  |

The **Personal Information** Tab allows you to make changes or additions to the address, phone number and emergency contact on file with the District.

The **Time-Off** Tab enables you to view vacation, sick and leave accrual information including any time earned and/or used, available balances and vacation carryover ime. Updates may be delayed up to two veeks. Requests to use time off must be submitted via Kronos.

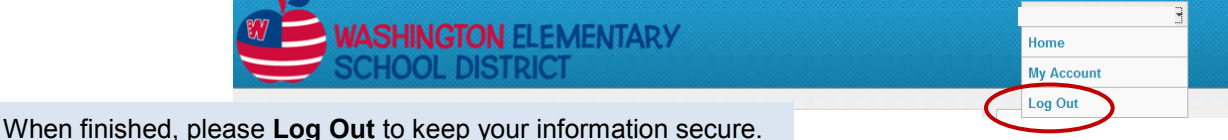